## 貸出用モバイルルータの設定方法

Step.**Ol** モバイルルータに SIM カードを挿入し、電源を入れる。

| モバイルルータの背面カバーをスライドさせて外します。

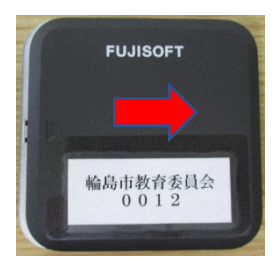

2 microSIM カードスロットのカバーを矢印①の方向にスライドさせてロックを外し、矢印
 ②の方向にカバーを開きます。

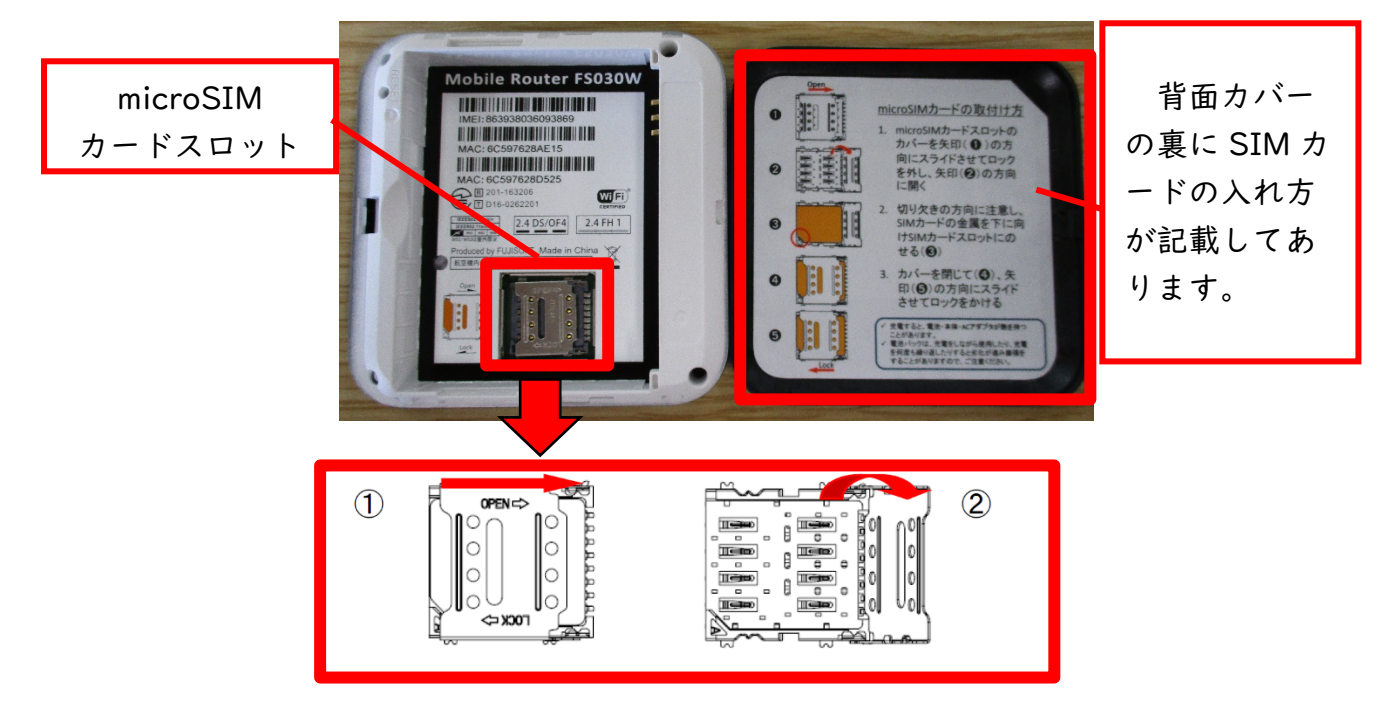

3 切り欠きの方向③に注意し、SIM カードの金属面を下に向け、SIM カードスロットにのせます。

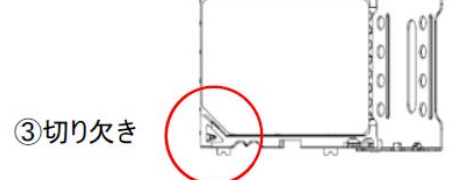

4 カバーを閉じて④の矢印の方向にスライドさせて、ロック⑤をかけます。

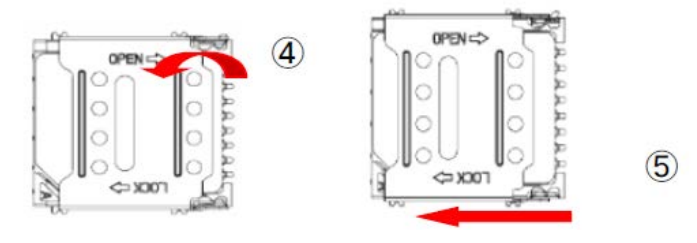

5 バッテリーを入れ、背面カバーを閉じます。

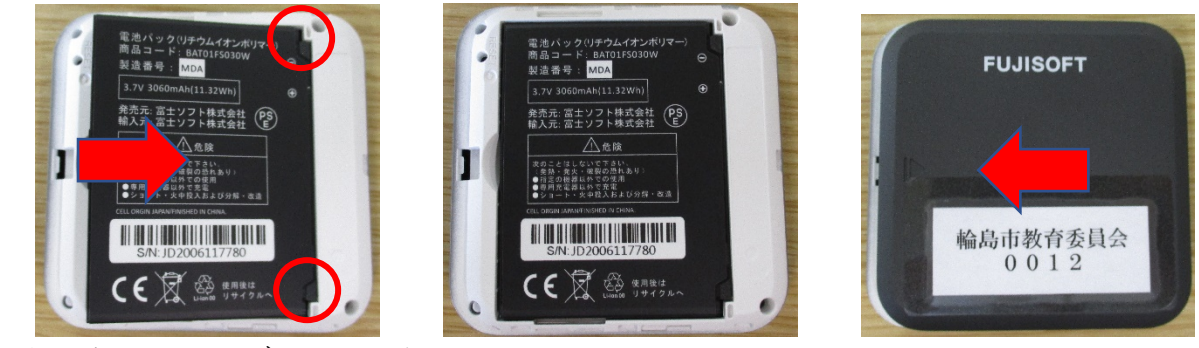

6 本体中央の電源ボタンを長押して、電源を入れます。

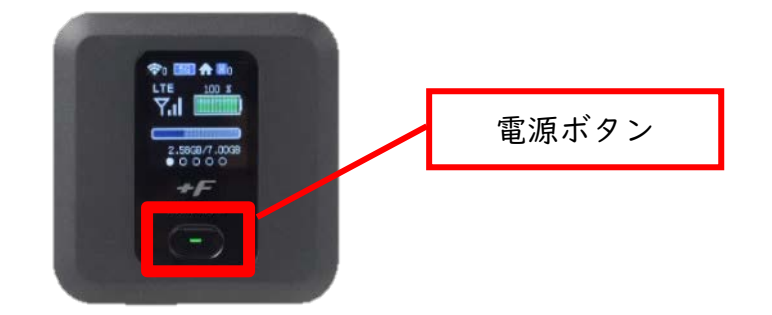

Step.02 SSID とキーを確認し、クロームブックにモバイルルータを接続させる。

1 電源が入った後、電源ボタンを押すと画面の表示が変わります。複数回電源ボタンを押し、 以下のプライマリ SSID 及びプライマリキーを表示させます。

![](_page_1_Figure_6.jpeg)

2 クロームブックの電源を入れ、ログインをします(ログイン方法(パスワード)は児童生徒が
 把握しています)。クロームブックの画面右下の アイコンをクリックします。

16:37

3 未接続の文字をクリックします。

![](_page_1_Picture_9.jpeg)

4 Wi-Fi 一覧に | で確認した SSID が表示されるので、これを選択し、 | で確認したキーを入

| 力します。                              | ここに   で確認した SSID が表示さ          |            |
|------------------------------------|--------------------------------|------------|
| < ネットワーク O €                       | れるので、クリックします。                  | パスワードに丨で確認 |
| Wi-Fi 😨 🗬                          | Wi-Fi ネットワークへの接続               | したキーを入力した  |
| FREESPOT                           | ssiD<br>1 で確認した SSID が表示される    | 後、「接続」をクリッ |
| ♥ wifi_square                      | 1 て 単語語 じ に 3510 がっかり されいる     | クします。      |
| 😪 Rakuten Hand                     | PSK (WPA またはRSN)               |            |
| <b>°2</b> pr400n-98561b-1          |                                |            |
| <b>p</b> r400n-ed22c1-1            |                                |            |
| ∽ 'freespot'=SecurityPassword(AES) | このデバイスの他のユーザーにこのネットワークの使用を許可する |            |
| ♥ pr400n-98561b-2                  | キャンセル 接続                       |            |

- Step.03 モバイルルータにログインをする。
- 2 パスワード入力画面が表示されたら、初期設定の admin と入力し、「ログイン」をクリ

![](_page_2_Figure_5.jpeg)

## Step.04 モバイルルータに SIM カードの情報を入力する。

- 1 かんたん設定を選択し、以下の情報を入力して「次へ」をクリックします。 プロファイル名 任意で文字列でよい(モバイルルータに貼ってあるシールの数字等)。 ユーザー名 <u>SIM カードの契約したメーカーに確認の上、ご入力ください。</u>
  - パスワード SIM カードの契約したメーカーに確認の上、ご入力ください。

APN <u>SIM カードの契約したメーカーに確認の上、ご入力ください。</u>

|                                    | 1 基本清報                                                                                                    | プロファイル設定                                                                          | の以西桂却たくカ                                                   |
|------------------------------------|----------------------------------------------------------------------------------------------------|-----------------------------------------------------------------------------------|------------------------------------------------------------|
| ①かんたん設定を<br>選択します。<br>2 「次へ」をクリックし | アルトレンジェン  サントレンジェン  サントリーク的まま  レいい目まま  レードル細ま  ウレードル細ま  ウレードル細ま  マンフトウェアアップデート  オーオ (  な 再 )                                                                                                    | プロファイル設定<br>プロファイル設定<br>ユーザ名<br>パスワード<br>APN<br>認証方式<br>一単格 ○ IPV4 ○ IPV4v6<br>次へ | <ul> <li>② 必要情報を入力します。</li> <li>③ 「次へ」をクリックします。</li> </ul> |
|                                    | <ul> <li>▲ ダ (父父父)</li> <li>● 本原目</li> <li>● かんたん溜ま</li> <li>● むパコルネットワーク度</li> <li>● むパコルネットワーク度</li> <li>● ひんか起ま</li> <li>● ホーク設ま</li> <li>■ カレードル窓ま</li> <li>● システム脱ま</li> <li>● システム脱ま</li> <li>● システム脱ま</li> </ul> | (本) (本) (本) (本) (本) (本) (本) (本) (**********                                       | 「次へ」をクリック                                                  |
| 3 「次へ」をクリックし                       | ます(変更し)                                                                                                    | - ない)。<br>ログインパスワード設定<br>単在のパスワード<br>新しい(スワード<br>新しい(スワードの構成)<br>尾る スキップ 次へ       | しょす。<br>「次へ」をクリック<br>します。                                  |

4 設定内容が表示されるので、確認をし、「完了」をクリックします。

以上で設定は終了となります。